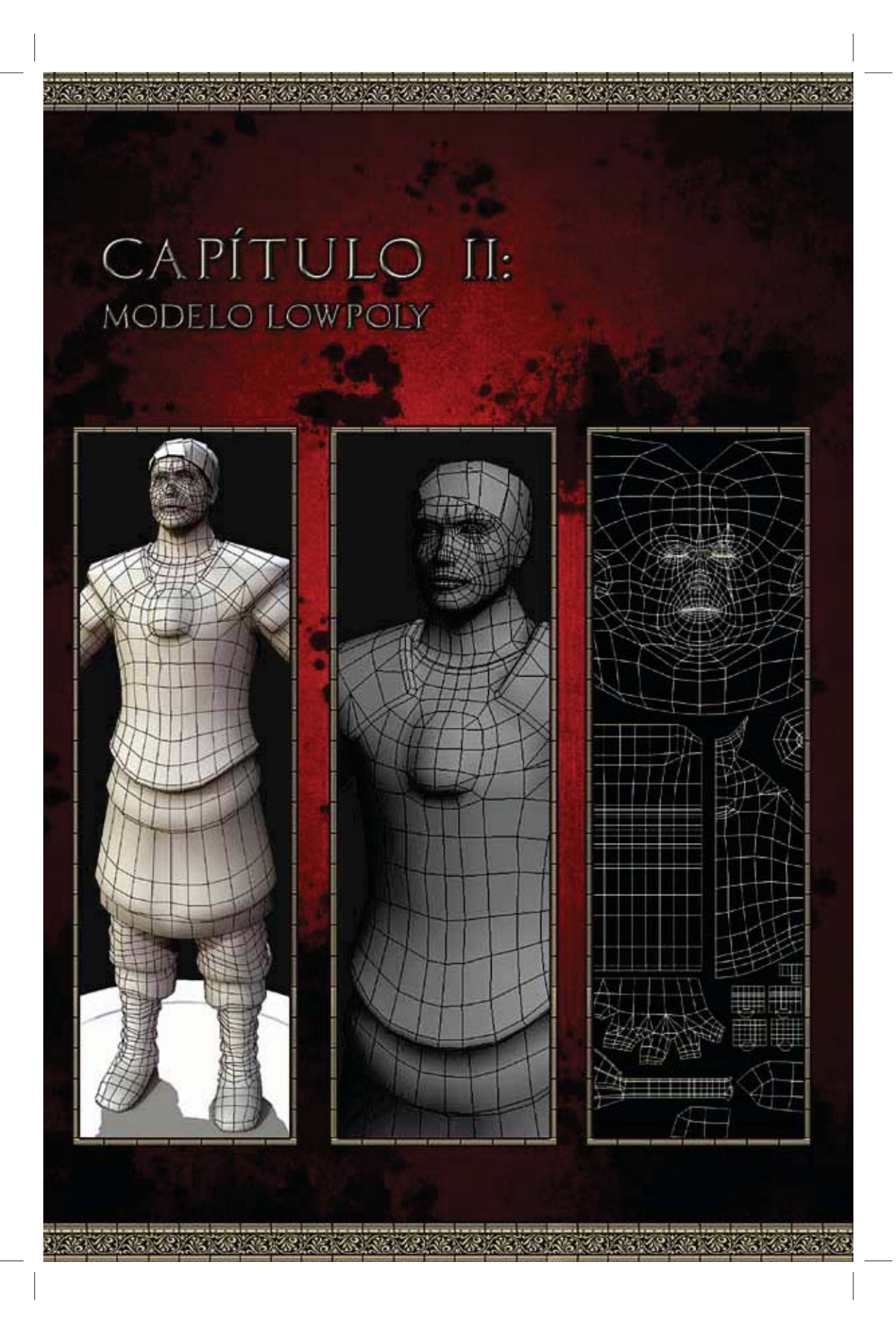

|\_\_\_\_ \_\_\_\_ |

# Capítulo 2

# 2. MODELO LOWPOLY

## 2.1 Modelagem Lowpoly

Nesta etapa é feita a modelagem do modelo poligonal usado "In Game" ("Dentro do Jogo"), o qual será usado nas Engines. Ele é um modelo importantíssimo, pois é quem carregará consigo todos os detalhes que o modelo Sub-Division contém durante as partidas de jogo. Será feita a projeção de detalhamento entre um e outro em uma etapa posterior, mas para que essa projeção seja feita, é importante haver um modelo de baixa contagem poligonal ideal, com uma boa malha resolvida e um bom Layout UV.

O modelo Sub-Divsion também pode ser chamado de Highpoly Sub-D ou High Resolution Model (HighRes Model). Sua nomenclatura serve apenas para identificá-lo didaticamente no contexto deste livro. Alguns autores chamam esse modelo de alta contagem poligonal, simplesmente de modelo Highpoly. Neste livro, opta-se por usar a referência de Highpoly Sub-D (quando dentro do 3ds Max) para determinar os modelos esculpidos a partir do ZBrush. E apenas Sub-Division para se referenciar aos modelos esculpidos e mantidos no ZBrush, propriamente ditos.

Primeiramente, devem-se importar as partes do modelo Sub-Division confeccionadas anteriormente pelo ZBrush, para o 3ds Max, destinadas a serem referência de construção para o modelo Lowpoly. Esse modelo se presta tão somente como referência para a modelagem de baixa contagem poligonal, pois existe outra versão do mesmo, específica para a projeção dos mapas complexos que serão projetados mais adiante.

A partir desta etapa, o modelo Sub-Division passa a ser chamado de Highpoly Sub-D, apenas para diferenciar seu tratamento dentro dos sistemas 3D. Apesar de ser o mesmo modelo editado no ZBrush, agora, ele será usado dentro do 3ds Max e muitas vezes, ele não poderá ser usado com toda a quantidade de malha e detalhamento que possui. Faz-se necessário um nome identificador para esse tipo de modelo, que é definido como Highpoly Sub-D.

Conforme o Documento de Projeto, definido no início deste livro, o modelo Lowpoly não pode ter mais de 10.000 triângulos, logo, todas as partes que constituem a personagem, somadas, não podem ultrapassar esse limite. Como não foi mostrada a modelagem do Elmo da personagem, o qual pode ser visto em seu Model Sheet, em função de que em seu lugar serão explicadas as técnicas de confecção de cabelo para personagens "In Game". Deixa-se esse limite poligonal exclusivamente para os itens que já foram feitos na personagem, de modo que criar o seu Elmo seria um exercício extra que o leitor pode querer realizar para ampliar o conhecimento adquirido anteriormente. Devendo-se tomar o cuidado de deixar incluso no limite poligonal de 10.000 triângulos, tanto a personagem como seu Elmo.

#### 2.1.1 Importando as Partes

01 – Primeiramente inicie uma sessão nova no 3ds Max (para iniciar uma sessão nova, vá ao Menu File, opção New).

02 – Feito isso, devem-se importar os arquivos salvos em formato "\*.obj", disponível nos arquivos que acompanham este livro, para ajudar na criação do modelo Lowpoly.

03 – Para importar esses arquivos dentro do 3ds Max, vá ao Menu File, opção Import e busque pelo local onde a pasta "Exportando o Modelo para Modelagem Lowpoly", do capítulo "Volume Anterior", foi salva, ou use seus arquivos. Selecione o primeiro arquivo na ordem alfabética, que deve ser "MarcusReducePolygon\_Arms.OBJ"

04 – Como os arquivos estão em formato "\*.OBJ", a caixa de importação que surge é a de arquivos de formato "\*.OBJ". Na versão 3ds Max 2009 é usado o novo importador/exportador de arquivos tipo "\*.OBJ", o qual pode ser visto na figura a seguir.

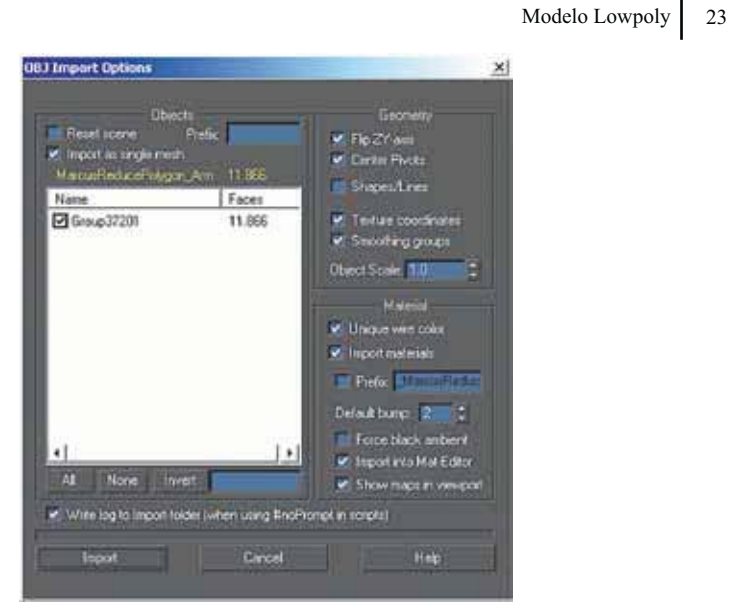

Figura 2.1.1.1

05 – Perceba que ele informa a contagem poligonal de 11.866 faces aproximadamente (a contagem real da quantidade de malha dos objetos no 3ds Max é feita em triângulos).

06 – Clique em Import, em que surgirá a caixa de progressão seguinte (a importação pode ser demorada para ser concluída, conforme a quantidade de malha poligonal que se está importando e o hardware que se usa para isso).

| HanaPeticsPole | entra.<br>MARI |  |
|----------------|----------------|--|
|                |                |  |
|                |                |  |

Figura 2.1.1.2

07 – Perceba que podem ser solicitadas texturas, se isso ocorrer, apenas clique em Close, pois com esse modelo não se precisa ter nenhuma textura atribuída.

08 – Automaticamente, o modelo é exibido na Viewport do 3ds Max. Todo objeto selecionado no 3ds Max é exibido com um tipo de "Box" para indicar que está selecionado. Para desabilitar essa função apenas pressione a tecla "J" no teclado.

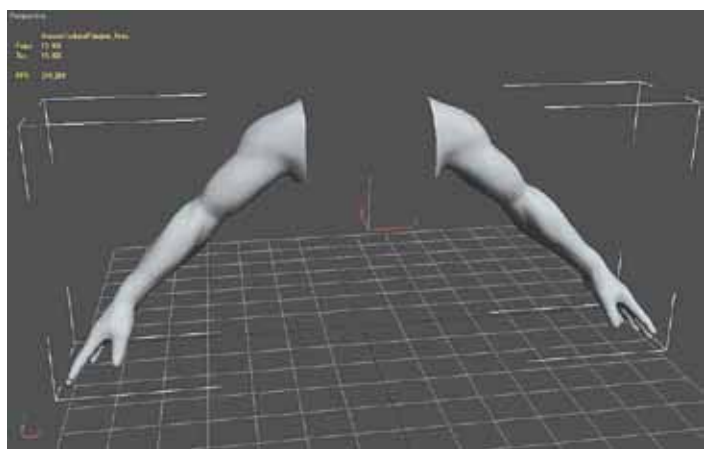

Figura 2.1.1.3

09 - Perceba também a contagem poligonal exibida no canto superior esquerdo da Viewport, muito útil para verificar a quantia em malha dos objetos. Seria ideal ter a contagem poligonal de cada parte selecionada e o total da cena. Para configurar assim, proceda da seguinte forma: clique com o botão direito do mouse no nome da Viewport, escolha Configure, vá até a Aba Statistics e configure como mostrado na figura a seguir.

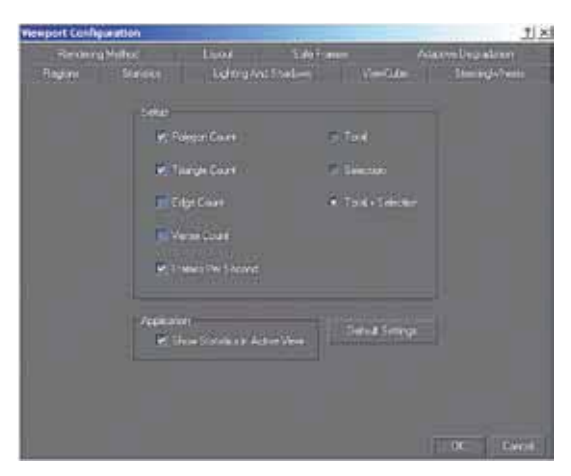

Figura 2.1.1.4

## Modelo Lowpoly 25

10 – Isso fará com que seja exibido o nome do objeto selecionado e sua contagem poligonal em Polys (polígonos de quatro lados) e Tris (polígonos de três lados), além do FPS (Frames per Second) de movimentação na Viewport.

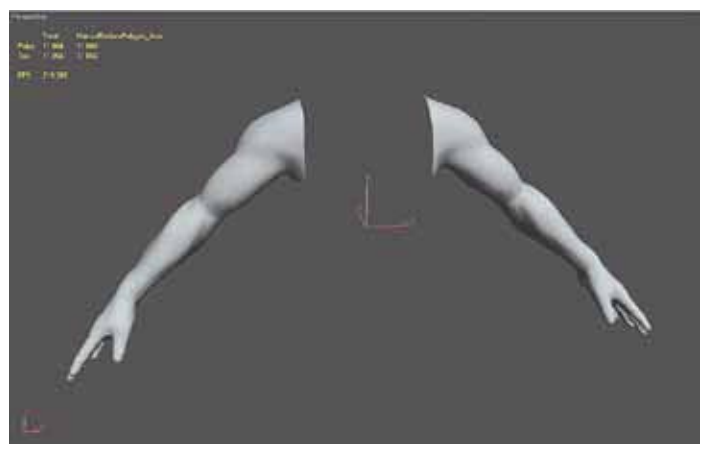

Figura 2.1.1.5

11- Importe outra parte do modelo, procedendo como os itens $3\ a\ 7$  indicam, nesse mesmo texto.

12 – Perceba que ele exibe o nome do modelo selecionado na Viewport e a contagem poligonal (de todas as partes visíveis na Viewport e do objeto selecionado).

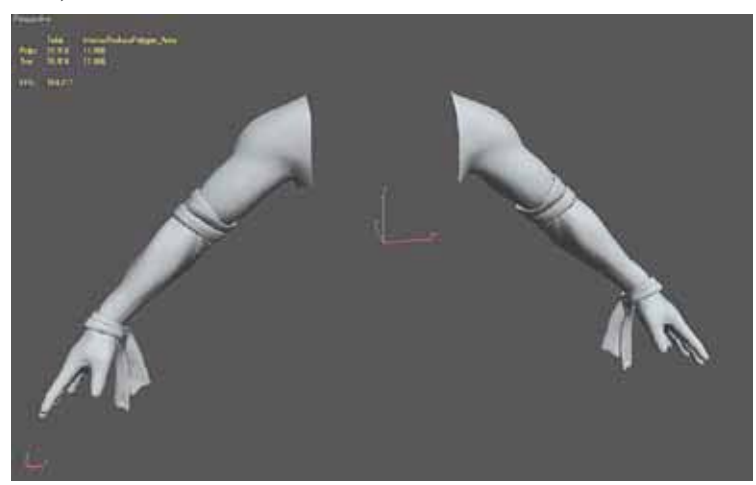

Figura 2.1.1.6

13 – Importe o restante das partes, para ter o modelo completo na Viewport do 3ds Max.

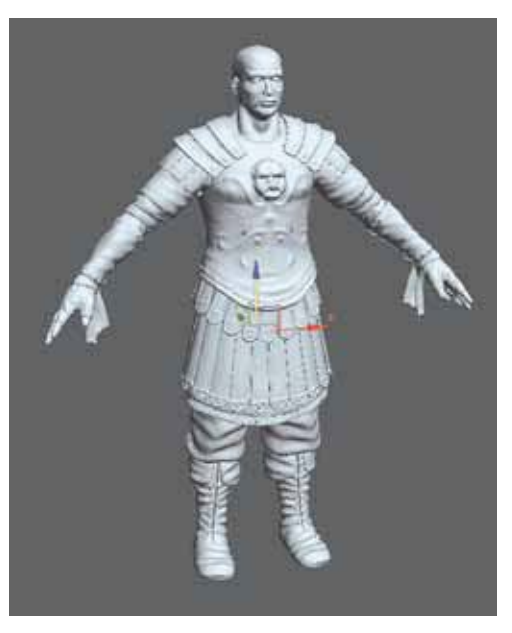

Figura 2.1.1.7

14 – Perceba que ele está em formato de mesh e não poly. Pode-se deixar assim como está, ou convertê-lo para uma malha poligonal do tipo Editable Poly. Deixe-o assim como está, pois o formato Editable Mesh é mais leve na apresentação das Viewports do 3ds Max, comparado com o formato Editable Poly.

15 – Selecione uma das partes e anexe todas as outras como um único objeto. Na Modifier Stack, na seção Edit Geometry, clique em Attach List para surgir a lista de objetos para anexar. Selecione todos e clique em Attach dessa caixa de diálogo.

#### Modelo Lowpoly 27

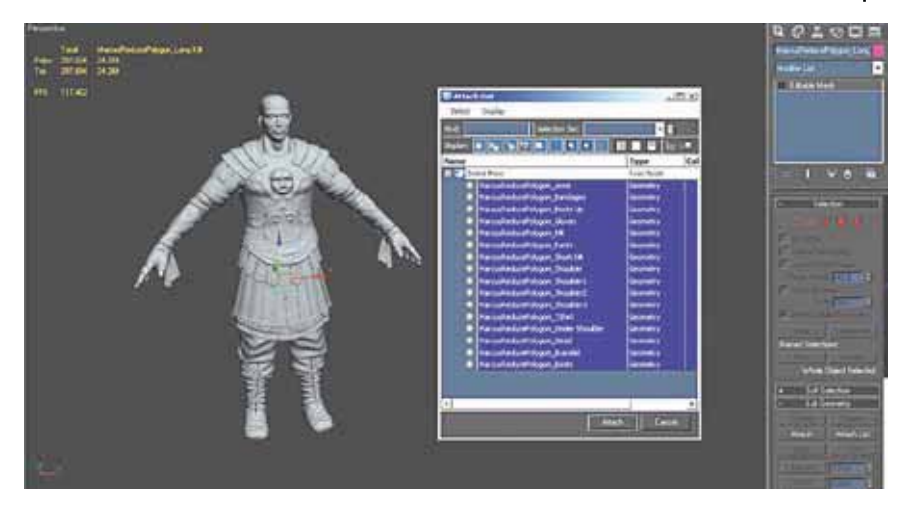

Figura 2.1.1.8

16 – Se for pedido para decidir o que fazer com os materiais, escolha a primeira opção da próxima caixa de diálogo (Attach Options) que se refere a Match Material IDs to Material, o qual mescla cada material de cada objeto em um único material dividido em várias ID's.

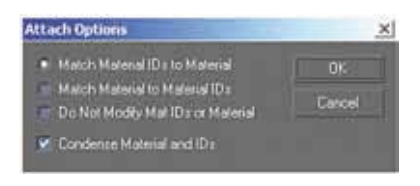

Figura 2.1.1.9

17 – Perceba que ele agora é um único objeto. Passe para a próxima etapa, que se refere a como organizar o arquivo antes de iniciar os trabalhos de construção tridimensional do modelo Lowpoly.

18 – Na figura a seguir, o modelo completo na Viewport do 3ds Max. Perceba também a quantidade poligonal de todas as partes juntas, que é baixa se comparada ao modelo Sub-Division. Justamente esse modelo de alta contagem poligonal, servirá de referência para a modelagem Lowpoly.

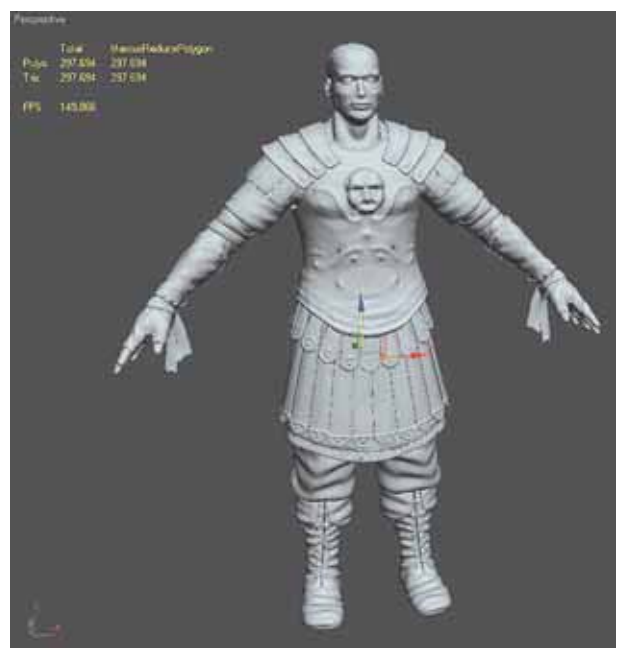

Figura 2.1.1.10

## 2.1.2 Organizando o Arquivo

Para dar prosseguimento ao trabalho, antes é preciso que o arquivo esteja devidamente organizado, com seus respectivos nomes, camadas ou materiais devidamente identificados.

01 – Primeiro, selecione a personagem na Viewport do 3ds Max. Mude seu nome para Marcus\_HI.

02 – Na Manager Layers crie uma camada com o nome desse objeto de alta contagem poligonal, tal como a figura a seguir mostra. Com o objeto personagem selecionado, clique no sinal de "+" no Manager Layers para que esse seja atribuído à camada criada.

```
Modelo Lowpoly 29
```

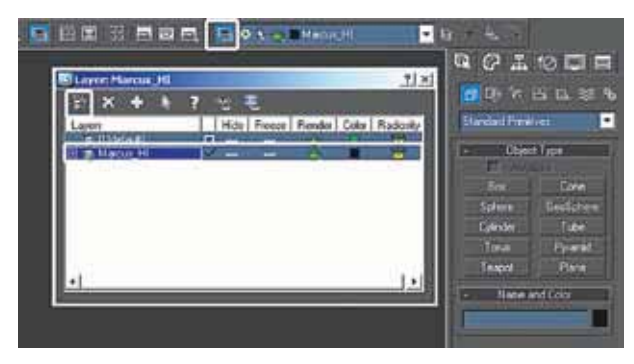

Figura 2.1.2.1

03 – Feito isso, mude a cor do objeto quando em modo Wireframe. Clique com o botão direito do mouse ou caneta ótica no objeto personagem, escolha Object Properties. Mude para a cor preta (faça o mesmo com as camadas, deixe-as todas na cor preta pelo Manager Layers). Deixar tudo na cor preta deixa mais organizado o arquivo, pois tudo está disposto como um "padrão".

04 – Abra o Material Editor (tecla de atalho M) e atribua o primeiro Slot de material a personagem Marcus\_HI, mudando seu nome para o da personagem. Aplique a essa personagem esse material.

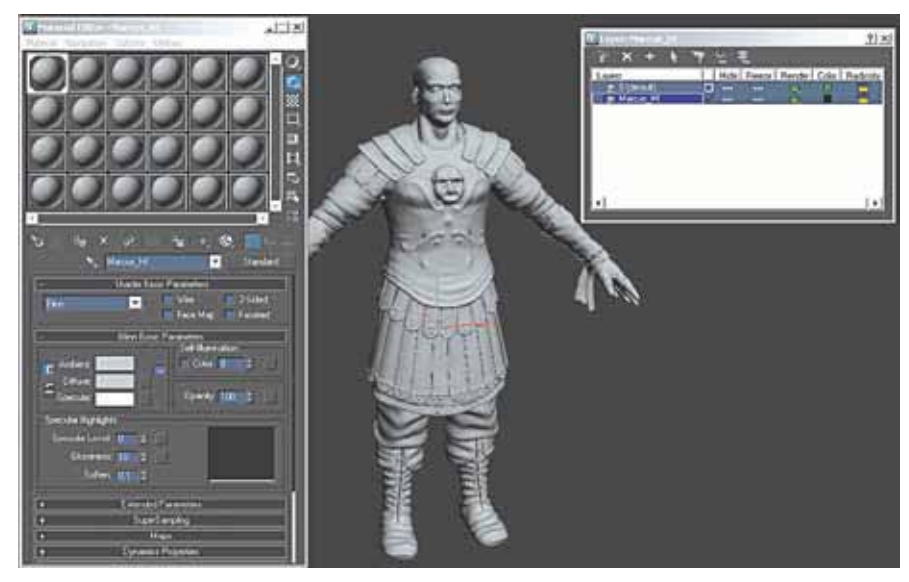

Figura 2.1.2.2

05 – Crie uma nova camada pelo Manager Layers. Nomeie de Marcus\_ LOW, a qual receberá a versão Lowpoly da personagem. Essa camada, por enquanto receberá a cor verde e todas as partes que estiverem associadas a ela, receberão a mesma cor, por uma questão de organização.

 $06 - \acute{E}$  oportuno deixar essa versão Highpoly Sub-D do modelo e alta contagem poligonal congelada para que não se edite acidentalmente. Clique com o botão direito sobre a personagem, escolha Object Properties. Como opções, deixe marcado na seção Interactivity, o item Freeze. Em Display Properties, desmarque Show Frozen in Gray e em Rendering Control, desmarque Renderable. Feito isso, clique em OK.

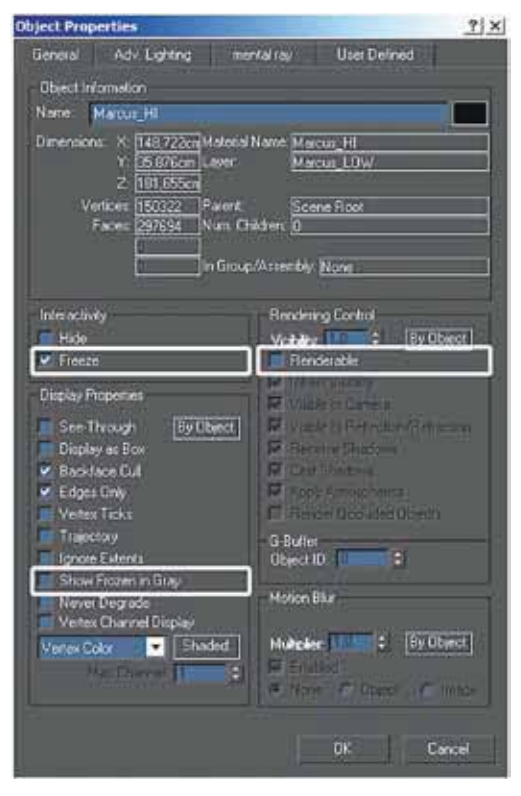

Figura 2.1.2.3

06 – Isso fará com que a personagem fique apenas como fundo, como referência para a modelagem Lowpoly. Por enquanto, o arquivo não necessita de maiores ajustes. Salve apenas.

Modelo Lowpoly 31

#### 2.1.3 Modelagem Lowpoly

## 2.1.3.1 Cabeça

Para a maior parte da modelagem Lowpoly, será feita uma nova modelagem com o auxílio do Script PolyBoost, mas para a cabeça, será feito um reaproveitamento da cabeça Highpoly usada anteriormente. Isso apenas para ilustrar ao leitor, que se pode realizar a tarefa de mais de uma maneira com sucesso.

Caso o leitor deseje, pode criar o modelo de Cabeça a partir dos preceitos ilustrados nas seções posteriores com PolyBoost deste livro. Caso o leitor esteja usando as versões de 3ds max 2010 ou superior, pode fazer uso do recurso Graphite Tools, a qual tem os mesmos recursos do PolyBoost incorporados ao sistema, com mesma eficácia.

01 – Adicione na Viewport do 3ds Max o objeto "Marcus\_Head.max", disponível com o material que acompanha este livro. Ele é tão somente a mesma cabeça da modelagem Highpoly feita anteriormente. Ela já deve vir aplicada em si a textura usada anteriormente para seu mapeamento.

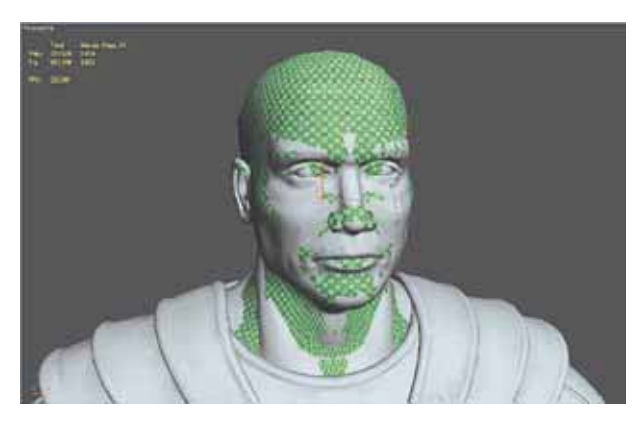

Figura 2.1.3.1.1

02 – Perceba que ela ocupa praticamente o mesmo lugar que o modelo Highpoly que será usado como referência nessa modelagem. Tanto 3ds Max como ZBrush, preservam as posições, rotações e escalas dos objetos durante a exportação e a importação de um para outro (salvo se o próprio usuário mudar a posição, rotação ou escala por conta própria).

03 – Atribua este objeto Marcus\_Head à camada Marcus\_LOW no Manager Layers.

04 – Talvez seja oportuno deixar oculto o corpo da personagem de alta contagem poligonal (com excessão da cabeça).

05 – Procure adequar a cabeça que servirá de modelo Lowpoly com a referência Highpoly Sub-D. Faça uso do recurso de Soft Selection para esses ajustes.

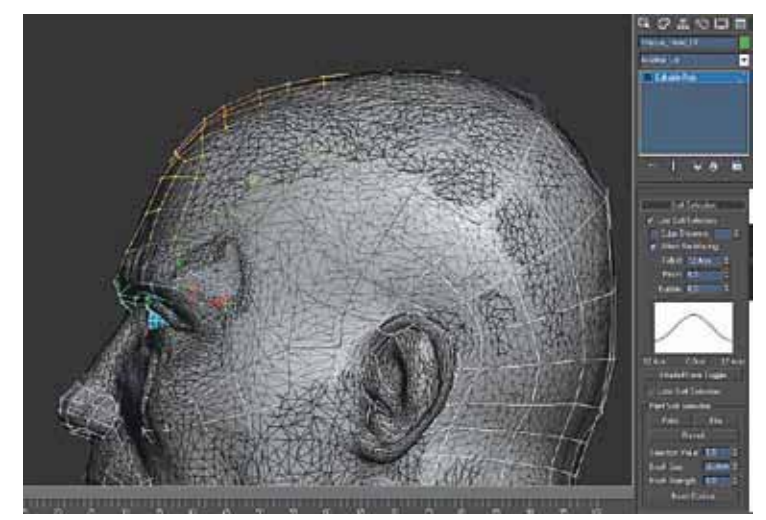

Figura 2.1.3.1.2

06 – Apague a parte interna dos olhos, deixe somente a externa.

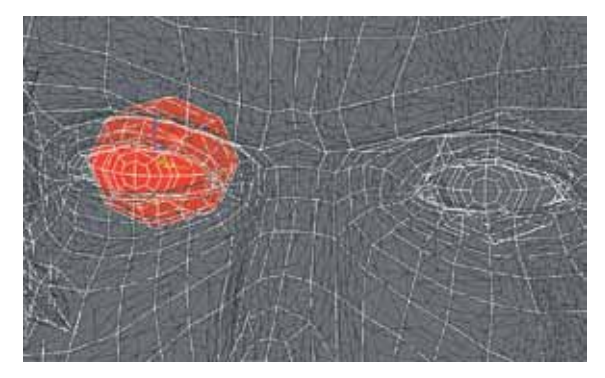

Figura 2.1.3.1.3

07 - Na figura a seguir, o modelo de cabeça Lowpoly se adaptando as proporções do modelo Highpoly.

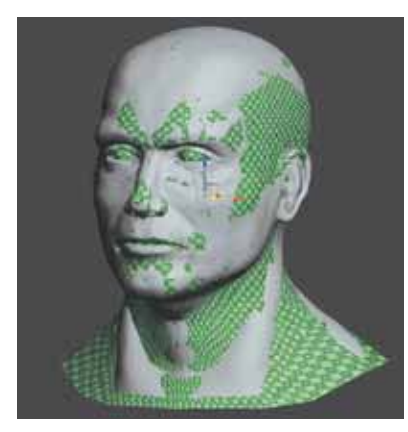

Figura 2.1.3.1.4

08 – O modelo Lowpoly não pode ultrapassar seu limite poligonal total de 10.000 triângulos e apenas para este objeto cabeça ele já possui cerca de 3.270 triângulos, o que seria um desperdício de polígonos apenas para uma parte de seu corpo. Deve-se, portanto, reduzir essa quantidade de polígonos no modelo de cabeça, de modo a deixar o mesmo mais equilibrado.

09 – Deixe oculto por enquanto o modelo Highpoly Sub-D, pela Manager Layers (clique no "olho" para "desligar" essa camada e, consequentemente, todo seu conteúdo).

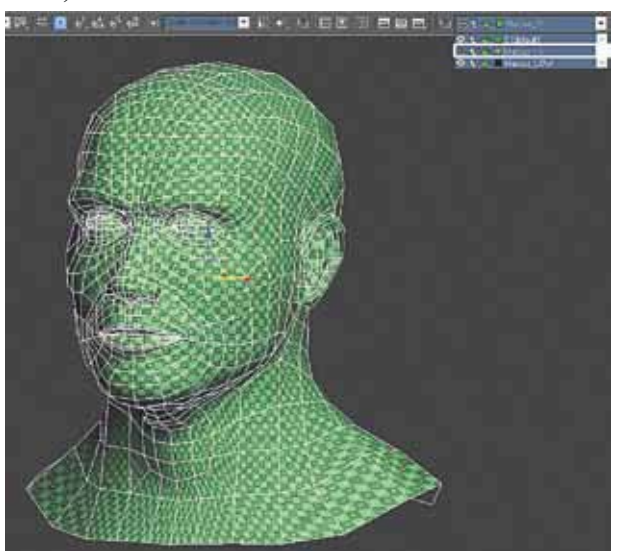

Figura 2.1.3.1.5

10 – Aplique um material do tipo Standard a esse objeto cabeça, para não exibir a textura anterior que veio consigo.

11 – Trabalhe na redução poligonal agora, tenha como objetivo, reduzir para aproximadamente 1.700 triângulos a contagem poligonal desse objeto. Como ele é um objeto do tipo Editable Poly, pode-se tentar manter seu mapeamento durante a redução poligonal pela opção Preserve UVs no grupo da seção Edit Geometry do Editable Poly.

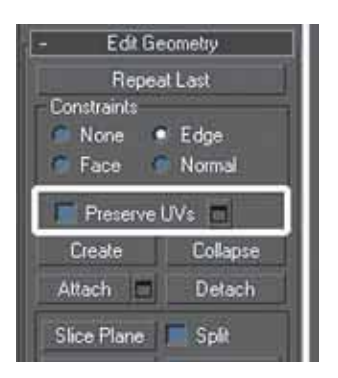

Figura 2.1.3.1.6

12 – Faça um conjunto de seleções tal como na figura a seguir. Para iniciar uma seleção como essa, selecione uma Edge e clique em Ring na seção Selecion da Modifier Stack, a seguir, pressione Collpase para unir as Edges, reduzindo consideravelmente a contagem poligonal.

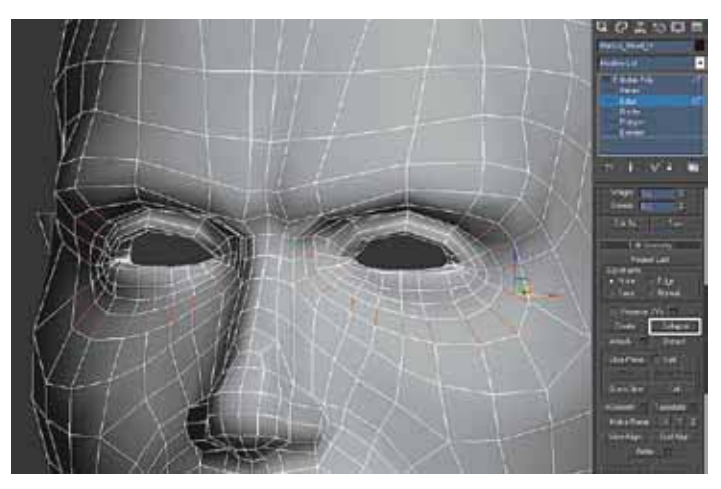

Figura 2.1.3.1.7

13 – Para reduzir Edges de outra forma, proceda da seguinte maneira: selecione um grupo de Edges, pressione e mantenha pressionada a tecla CTRL e em seguida pressione CTRL + BACKSPACE. Isso apaga as Edges sem deixar vértices soltos, reduzindo consideravelmente a contagem poligonal.

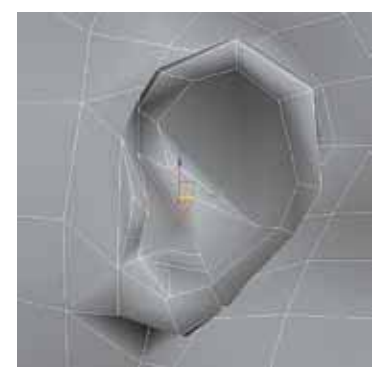

Figura 2.1.3.1.8

14 – Deixe sem cortes o interior da orelha. Crie o conjunto de faces mostrado a seguir (faça a seleção e aplique um Inset Polygons com algum valor em Inset Amount).

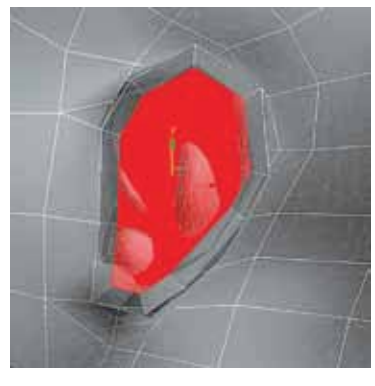

Figura 2.1.3.1.9

15 – A orelha deve se parecer com a figura a seguir.

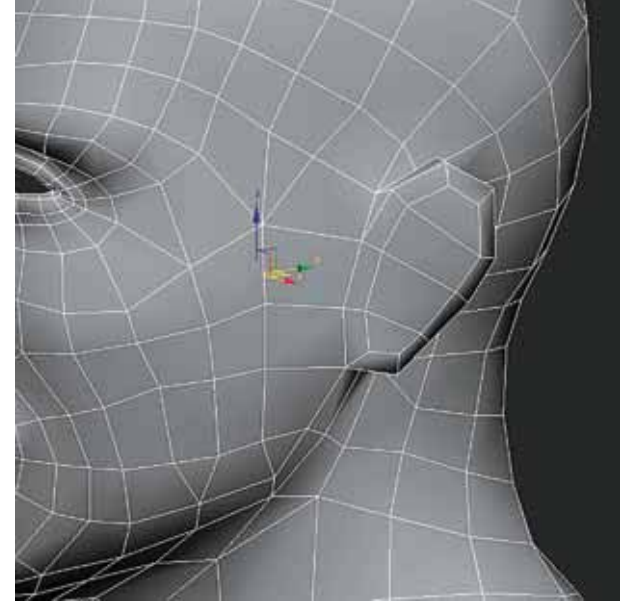

Figura 2.1.3.1.10

16 - O ideal seria apagar um dos lados e copiar para o lado de forma espelhada e instanciada, para que, ao se editar um lado, o outro reflita exatamente a mesma edição. Utilize para isso a ferramenta de Mirror. É possível ainda apagar um dos lados e aplicar o Modificador Symmetry, que duplica de forma espelhada, o objeto a qual for atribuído este recurso.

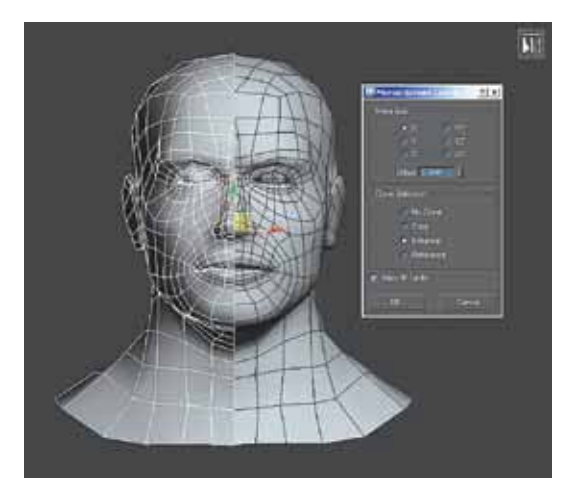

Figura 2.1.3.1.11

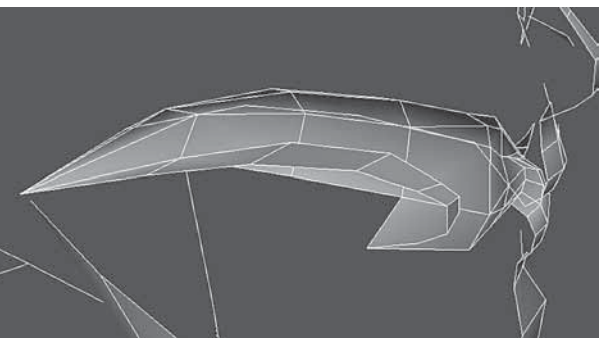

17 – Importante também, fazer a parte interna na boca da personagem. Na figura a seguir, uma visão pelo lado interno da cabeça.

Figura 2.1.3.1.12

 $18 - \acute{E}$  o momento de trabalhar em algum volume para as cicatrizes de seu rosto. Para isso, as duas partes não podem ter mais o vínculo de transformação instanciada. Simplesmente converta um dos lados em Editable Poly novamente.

19 – Deixe visível novamente o modelo de alta contagem poligonal da cabeça. Procure modelar alguma volumetria das cicatrizes, mas concentrese somente no que for mais evidente. Não se preocupe também em modelar tudo, pois quando for feito a projeção de Normal Mapping, os detalhes serão evidenciados.

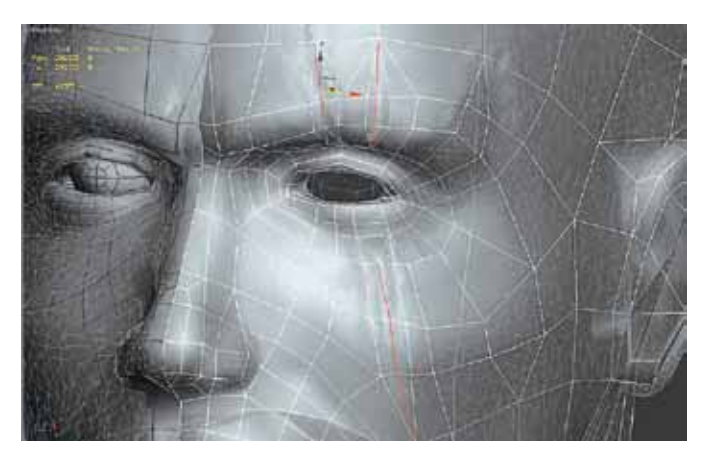

20 – Tente reproduzir os cortes e ajustes conforme a figura a seguir mostra.

Figura 2.1.3.1.13

21 – Na figura 6.1.3.1.14 o modelo com um molde para os dentes superiores e inferiores. Deixe-os anexados à cabeça.

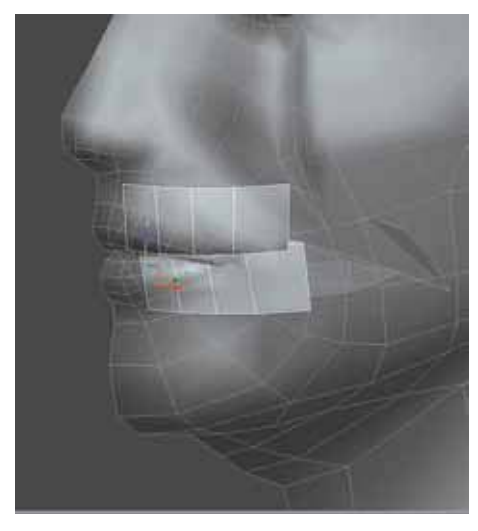

Figura 2.1.3.1.14

22 – Na figura a seguir, o modelo de cabeça finalizado até o momento. Não se trabalha no mapeamento agora por uma questão didática, pois ele será discutido mais a frente. Algo importante a se notar, é que não foram unidas as duas metades da cabeça da personagem. Isso é proposital, pois estando separadas, na etapa de mapeamento será melhor para se trabalhar, pois como ainda são objetos instanciados, editar um afeta imediatamente da mesma forma o outro.

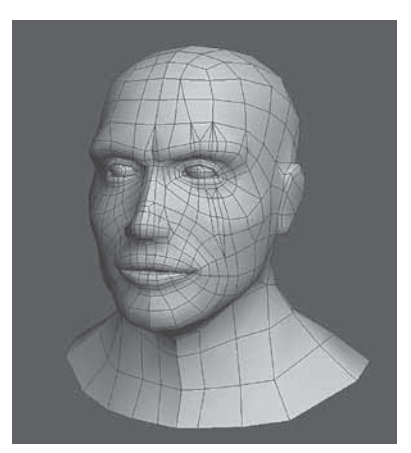

Figura 2.1.3.1.15

23 – Trabalhe agora no cabelo, pois para fins didáticos, foi escolhido fazêlo no lugar do Elmo, pois a técnica de se trabalhar com cabelos, é diferente da que seria usada para fazer o Elmo. Deixa-se para o leitor, o trabalho de desenvolver o Elmo e opta-se aqui, por explicar como fazer o cabelo, por ser um conteúdo diferenciado.

24 – Selecione duas faces do topo da cabeça. Mantendo essa seleção, movimente-a no eixo Z pelo Gizmo, de forma a duplicar essa seleção. Deixe marcada a opção Clone To Object para que seja criado um objeto independente da cabeça.

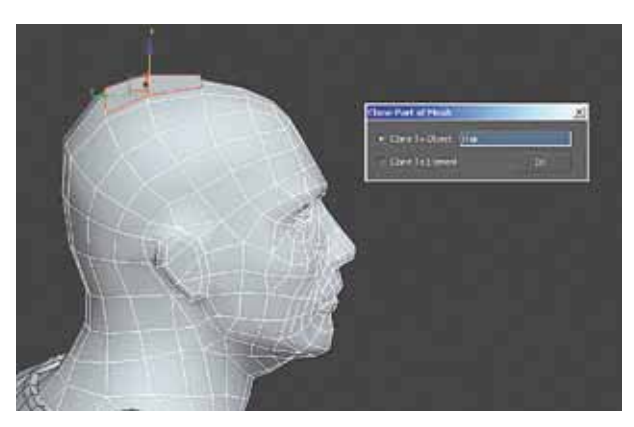

Figura 2.1.3.1.16

25 – Crie as várias partes para o cabelo, mas não se preocupe se não ficar totalmente adequado, pois na etapa em que se cria a textura para o modelo, na confecção da textura do cabelo, é feito um "retrabalho" com os cabelos. A técnica de criar textura para cabelos apresentada neste livro trabalha junto com a modelagem.

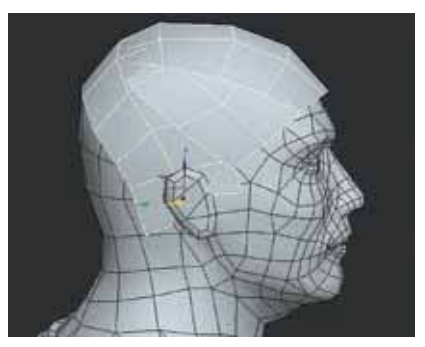

Figura 2.1.3.1.17

26 – O cabelo finalizado pode ser visto na próxima figura. Mais ajustes poderão ser feitos na etapa de texturização.

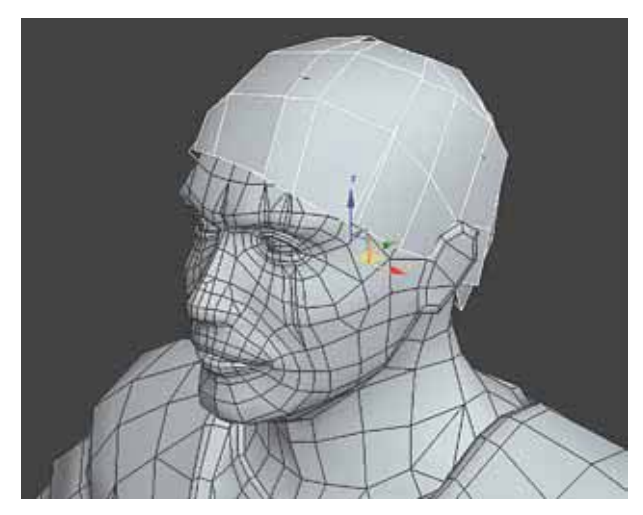

Figura 2.1.3.1.18

27 – Defina "Hair" como nome para o modelo de cabelo. Salve seu modelo e passa para as próximas etapas.

## 2.1.3.2 Tórax

Nesta seção será mostrada a modelagem do modelo Lowpoly usando o poderoso Script para 3ds Max chamado PolyBoost, o qual em sua última versão foi incorporado definitivamente, deixando ainda mais robusto o sistema. O 3ds max 2010 possui um novo módulo de modelagem e texturização chamado Graphite Tools, que é a evolução do PolyBoost. Neste livro, serão abordados os recursos do PolyBoost disponíveis para o 3ds Max 2009, a qual todas as suas funcionalidades, podem ser encontradas através deste novo módulo de Interface, a Graphite Tools.

01 – Para usar o Script PolyBoost que já deve estar devidamente instalado, procure deixá-lo fixo na interface do 3ds Max.

02 – Retire de Freeze (Congelamento) o objeto de alta contagem poligonal. Clique com o botão direito sobre a Viewport do 3ds Max (em uma área vazia) e escolha Unfreeze All.

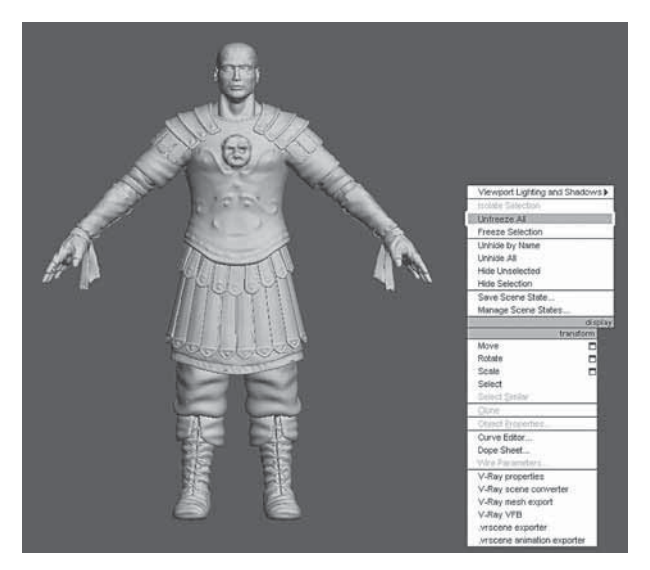

Figura 2.1.3.2.1

03 -Com o Script PolyBoost disposto na interface do programa, verifique que apenas três seções do mesmo serão usadas: Selecion, Modeling e UVW / Skin / Cloth (a imagem a seguir foi editada pra que se possa melhor mostrar esses recursos).

| - Selection                                                                    |                                                                                      | - UVW / Skin / Cloth                     |                        |
|--------------------------------------------------------------------------------|--------------------------------------------------------------------------------------|------------------------------------------|------------------------|
| Ring Loop<br>GrowRing GrowLoop                                                 |                                                                                      | UVW Tweak                                |                        |
| StepMode<br>Fill FillH<br>BM LM                                                | StepLoop<br>Outline<br>Similar                                                       | Mapchannet 1 🛟<br>Undo/Redo              |                        |
| DotLoop                                                                        | Gap 1 :                                                                              | Unwrap UVW<br>Bing Loop                  |                        |
| Numeric []<br>RSh RGr                                                          | Random                                                                               | GrowRing<br>Stitch                       | GrowLoop<br>ShrinkLoop |
| Symmetry:                                                                      | X Y Z                                                                                | Lineup \$<br>Space \$                    | Lineup ↔<br>Space ↔    |
| InsertLoop<br>CL EL<br>BCorner<br>BEnd<br>DC RC []<br>InsV 1 \$<br>Topology [] | RemLoop<br>Loop Tools]<br>CreatePoly<br>GeoPoly<br>PolyDraw]<br>SpinEdge<br>Quadrify | Skin / Clot<br>Shrink<br>Ring<br>Element | h<br>Grow<br>Loop      |
| MultiHide<br>Smooth                                                            | PaintC<br>Hard 30                                                                    |                                          |                        |

Figura 2.1.3.2.2

04 – Na seção Modeling do PolyBoost, clique na opção PolyDraw, surgindo o Menu Flutuante PolyDraw. Em Draw on: selecione Surface e no botão superior a qual aparece a palavra "Pick", clique nele e em seguida clique sobre o objeto de alta contagem poligonal. No lugar de "Pick" surgirá o nome do objeto selecionado, significando que a partir de agora, a malha que for criada, seguirá a volumetria de Marcus HI como referência.

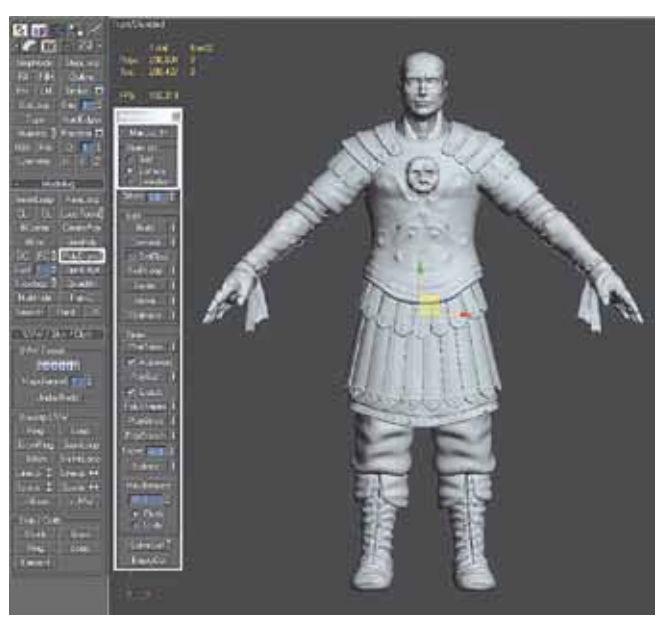

Figura 2.1.3.2.3

05 - Volte a deixar congelado (Freeze) o objeto Marcus HI.

06 – O PolyBoost possui caixas de informação sobre seus atalhos e recursos, mas, se o leitor estiver usando alguma interface escura, deve-se deixar o texto do sistema 3ds Max mais claro para que possa ser lido.

07 – No Menu Flutuante de PolyBoost de nome PolyDraw, na seção Edit, clique no botão com o símbolo "]" ao lado da opção SwiftLoop, por exemplo. Serão exibidas as informações de atalho de teclado e função de cada um pela caixa de informações SwiftLoop tool quick info. Para deixar mais visível o texto, vá ao Menu Preferences do 3ds Max, opção Customize User Interface, aba Colors, sessão Scheme: Custom Colors, item Text, deixando a cor branca pura. Clique em Apply Color Now. Automaticamente, a interface com texto ficará na cor branca.

Modelo Lowpoly 43

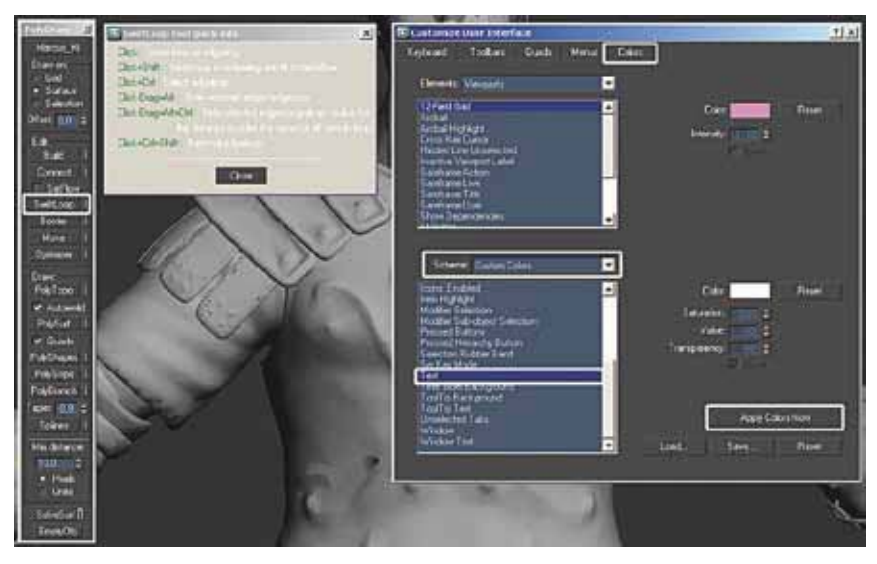

Figura 2.1.3.2.4

08 – Enquadre o modelo de alta contagem poligonal como na figura a seguir. No Menu Flutuante PolyDraw, na seção Draw, clique em PolyTopo, o botão se acionará e o cursor estará pronto para criar linhas sobre a superfície. Faça um desenho como a figura a seguir mostra.

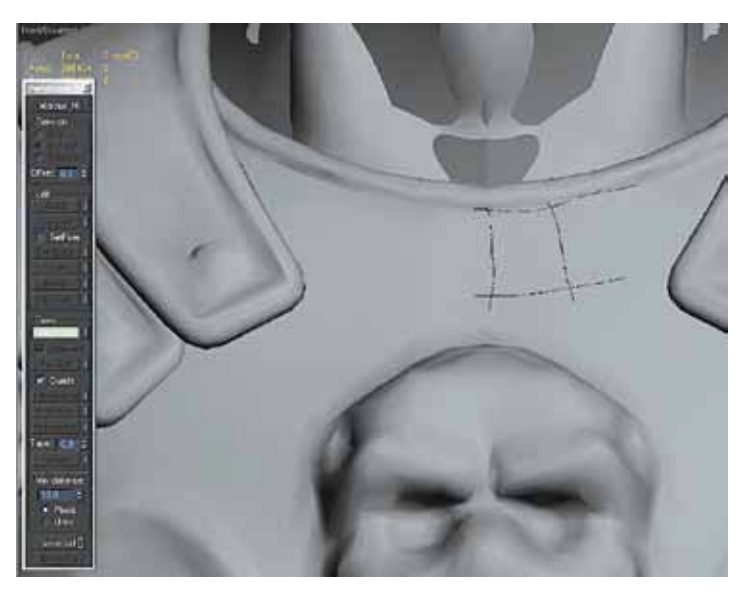

Figura 2.1.3.2.5

09 – A seguir, para finalizar a ação, clique com o botão direito, o que fará com que o Script, gere uma malha. A partir disso, podem-se fazer edições ou criações de mais polígonos, as quais obedecerão ao perfil do modelo de alta contagem de malha.

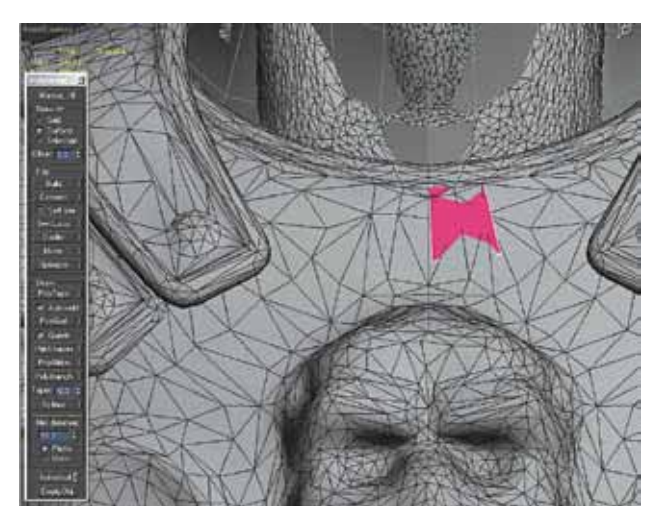

Figura 2.1.3.2.6

10 – A seguir, crie outra malha, partindo da que foi criada. No Menu Flutuante PolyDraw, seção Edit, escolha Border. Pressione e mantenha pressionada a tecla SHIFT e a partir de uma das Edges da malha já criada, clique e mova para o lado, fazendo com que um novo polígono seja criado.

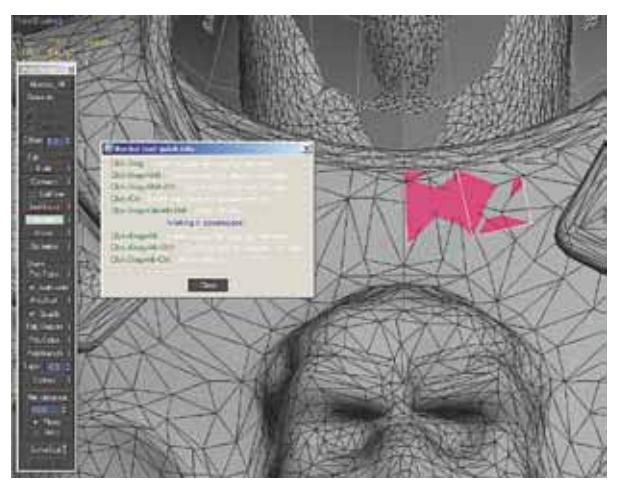

Figura 2.1.3.2.7

Modelo Lowpoly 45

11 - As principais opções de atalho para esse recurso são, conforme a Border tool quick info apresenta:

Click+Drag (Click + Arraste do Mouse): cria polígonos a partir de Vertex (Vértices);

Click+Drag+Shift (Click + Arraste do Mouse + SHIFT): cria polígonos a partir de Edges (Arestas);

Click+Drag+Shift+Ctrl (Click + Arraste do Mouse + SHIFT + CTRL): cria polígonos entre duas Edges (Arestas);

Click+Ctrl (Click + CTRL): apaga polígonos;

Click+Drag+Alt+Shift (Click + Arraste do Mouse + CTRL + ALT + SHIFT): mover Vertex (Vértices) usando como referência o modelo de alta contagem poligonal.

Click+Drag+Alt (Click + Arraste do Mouse + CTRL + ALT): mover Vertex (Vértices) de forma livre no espaço 3D do 3ds Max, sem usar objetos como referência.

12 – Se for preciso, use outras ferramentas como a Move, por exemplo.

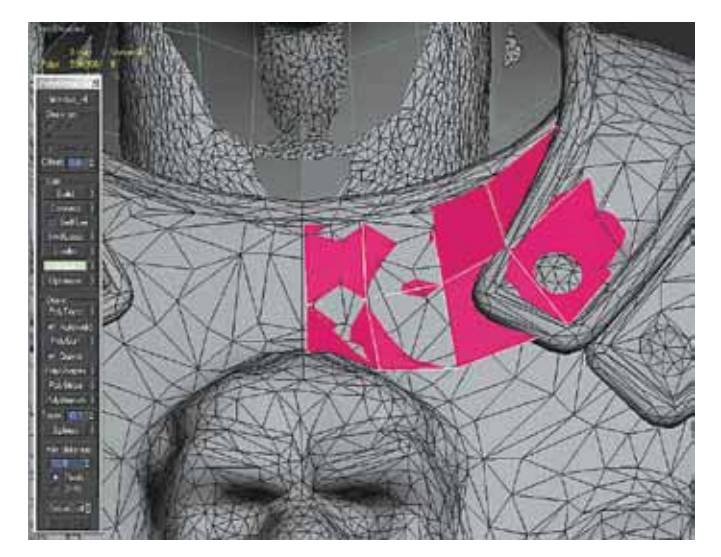

Figura 2.1.3.2.8

13 – Talvez seja oportuno deixar o modelo de alta contagem poligonal de referência em modo de transparência. Retire-o da ação de Freeze, clique com o botão direito do mouse sobre ele, escolha Object Properties e na seção Display Properties da aba General, escolha See-Through.

14 – Trabalhe o modelo Lowpoly como um todo, construindo toda a parte superior do tórax.

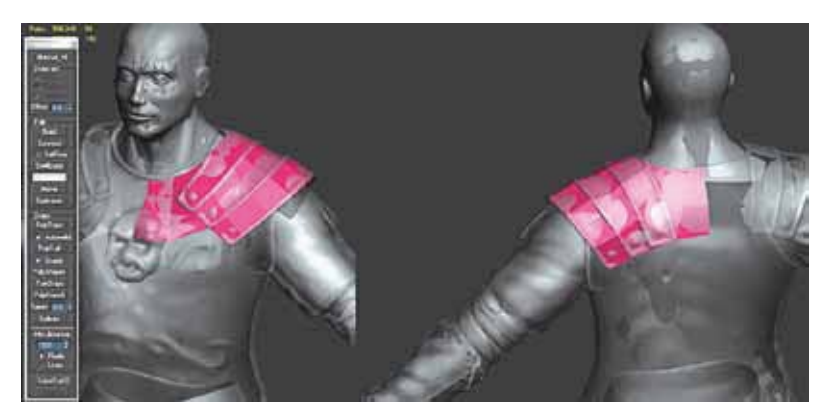

Figura 2.1.3.2.9

15 – Seria uma boa ideia trabalhar com lados duplicados de forma instanciada para agilizar o trabalho.

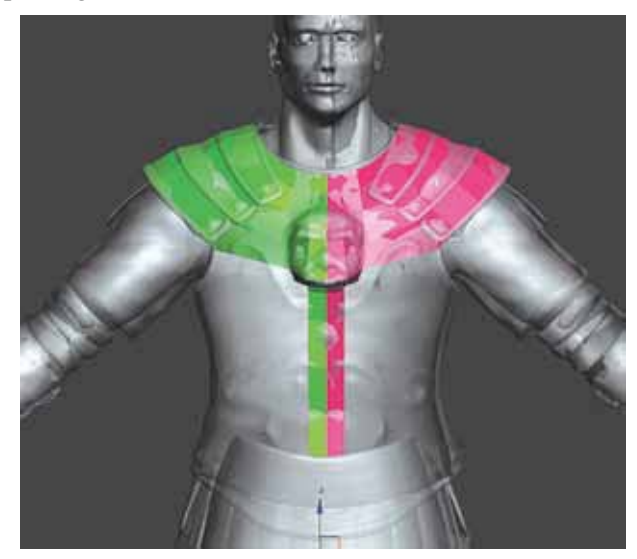

Figura 2.1.3.2.10

16 – Com a ferramenta Connect da seção Edit no Menu flutuante PolyDraw, é possível criar conexões entre Edges, tal como na figura a seguir mostra. Feito isso, reorganize a malha.

Modelo Lowpoly 47

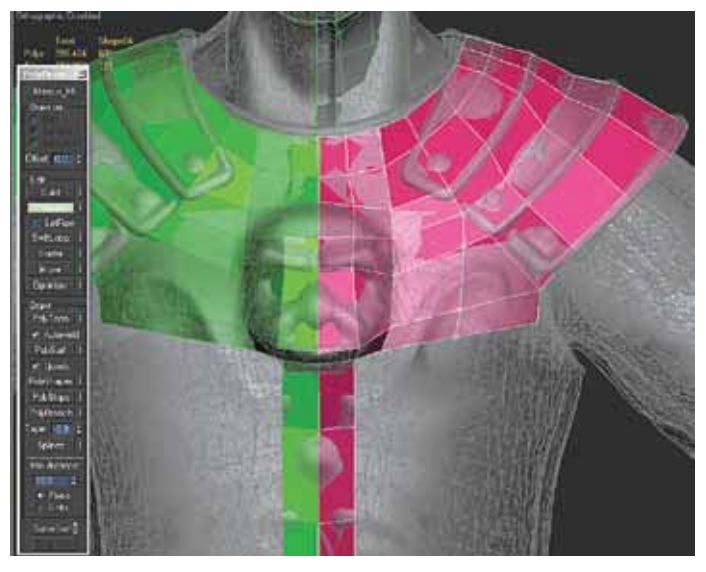

Figura 2.1.3.2.11

17–Perceba que em nenhum momento foi habilitado algum dos subobjetos de Editable Poly da malha que está sendo criada. Se o leitor desejar, pode criar a malha com o auxílio do PolyBoost, sem habilitar os subobjetos, ou habilitar, o que preferir.

18 – Ao finalizar uma volta completa entorno do ombro, para fechar o início do braço, pressione e mantenha pressionadas as teclas CTRL + SHIFT + toque na Edge e arraste para a direção indicada na próxima figura. Isso fará com que o objeto seja fechado, com um novo polígono no espaço vazio. Depois, reorganize sua malha.

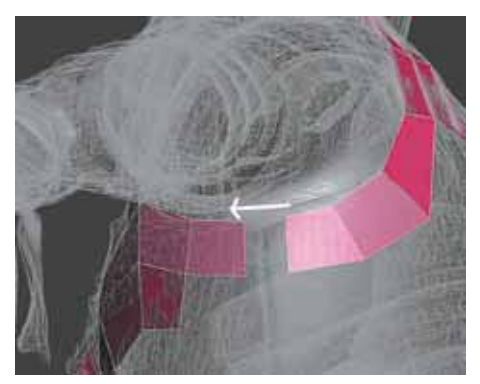

Figura 2.1.3.2.12

19 – Continue fechando o objeto com essa técnica. Faça uma fileira, desça um Loop de polígonos e vá criando as novas faces a partir dos Vértices, com o recurso Border ativo, usando o atalho Click + Arraste do Mouse: esse cria polígonos a partir de Vertex (Vértices).

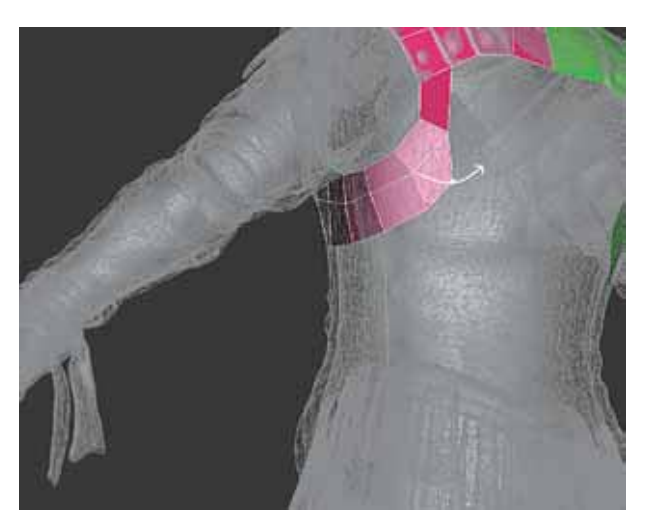

Figura 2.1.3.2.13

20 - Na figura a seguir, o modelo para Tórax quase completo. Foi trocada sua cor para preto em modo Wireframe para que possa ficar mais nítido ao leitor como a malha foi estruturada.

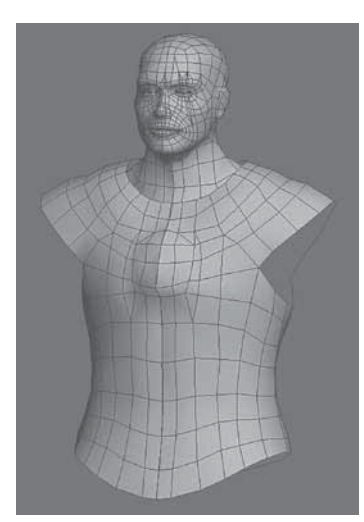

Figura 2.1.3.2.14

21 – Procure organizar sempre a malha, mesmo que para isso seja preciso criar mais polígonos.

Figura 2.1.3.2.15

22 - Crie os refinos do pescoço e base do protetor de tórax. Algumas partes não seguirão corretamente o modelo de alta contagem poligonal, necessitando de um posterior ajuste manual. Talvez seja necessário ocultar todas as partes do modelo Highpoly Sub-D, exceto a proteção do tórax para referência.

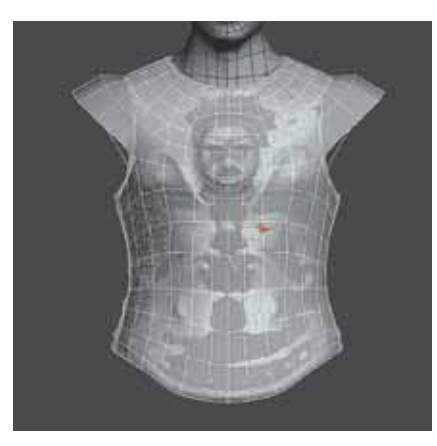

Figura 2.1.3.2.16

23 – Faça um corte como mostrado na figura a seguir, selecione as Edges perpendiculares em torno do pescoço, aplique uma ação de Connect Edges com Segments em 1.

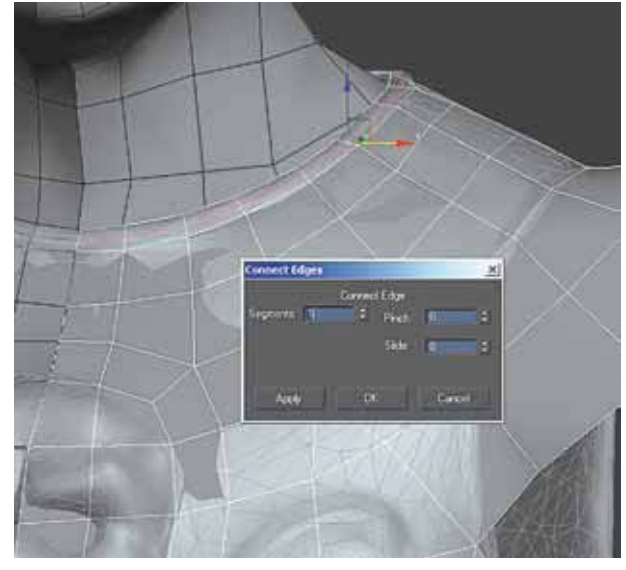

Figura 2.1.3.2.17

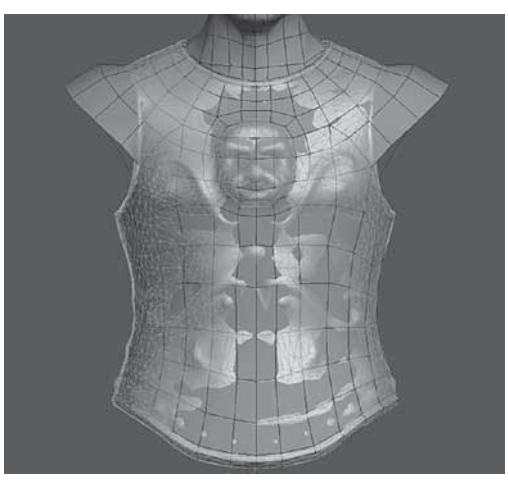

24 – Depois eleve um pouco para cima, para dar algum volume. Faça o mesmo com a parte inferior da proteção de Tórax, mas puxe para os lados.

Figura 2.1.3.2.18

25 – Salve seu arquivo. Continue agora com os membros superiores e inferiores.